#### Activer son compte à partir du courrier fournit :

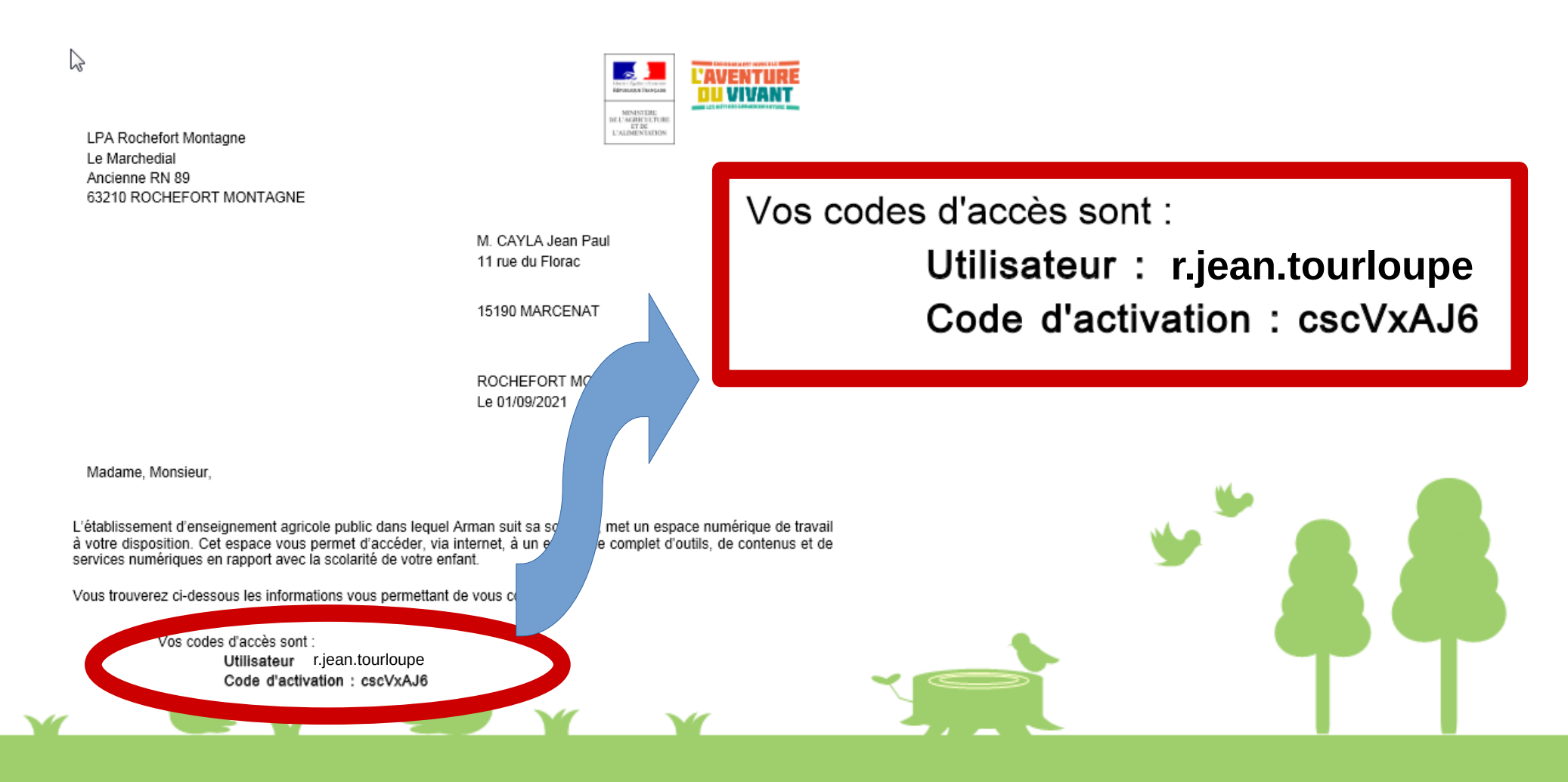

Se connecter à l'adresse: https://sesame.sapia.educagri.fr

• Cliquer sur activer

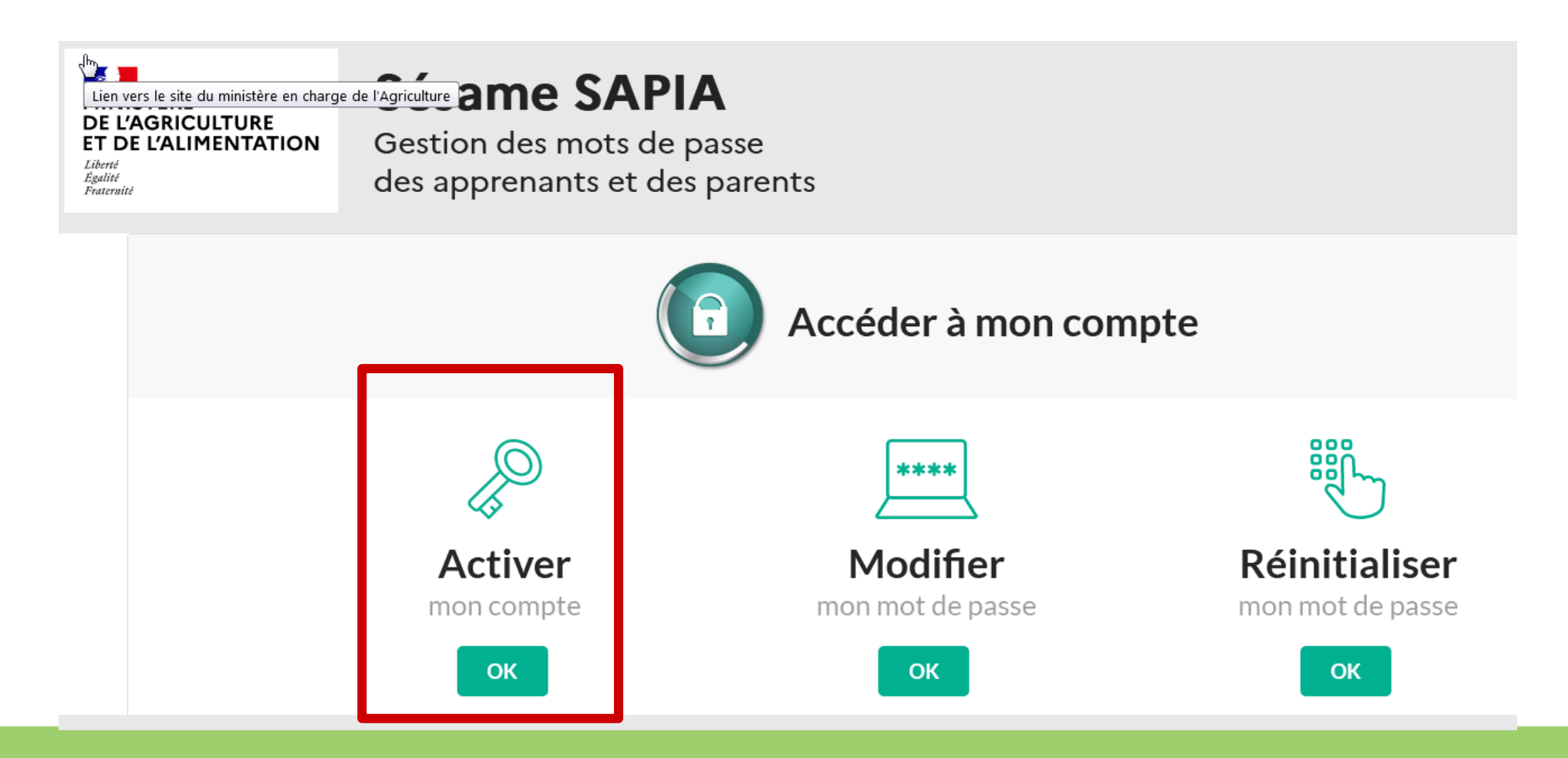

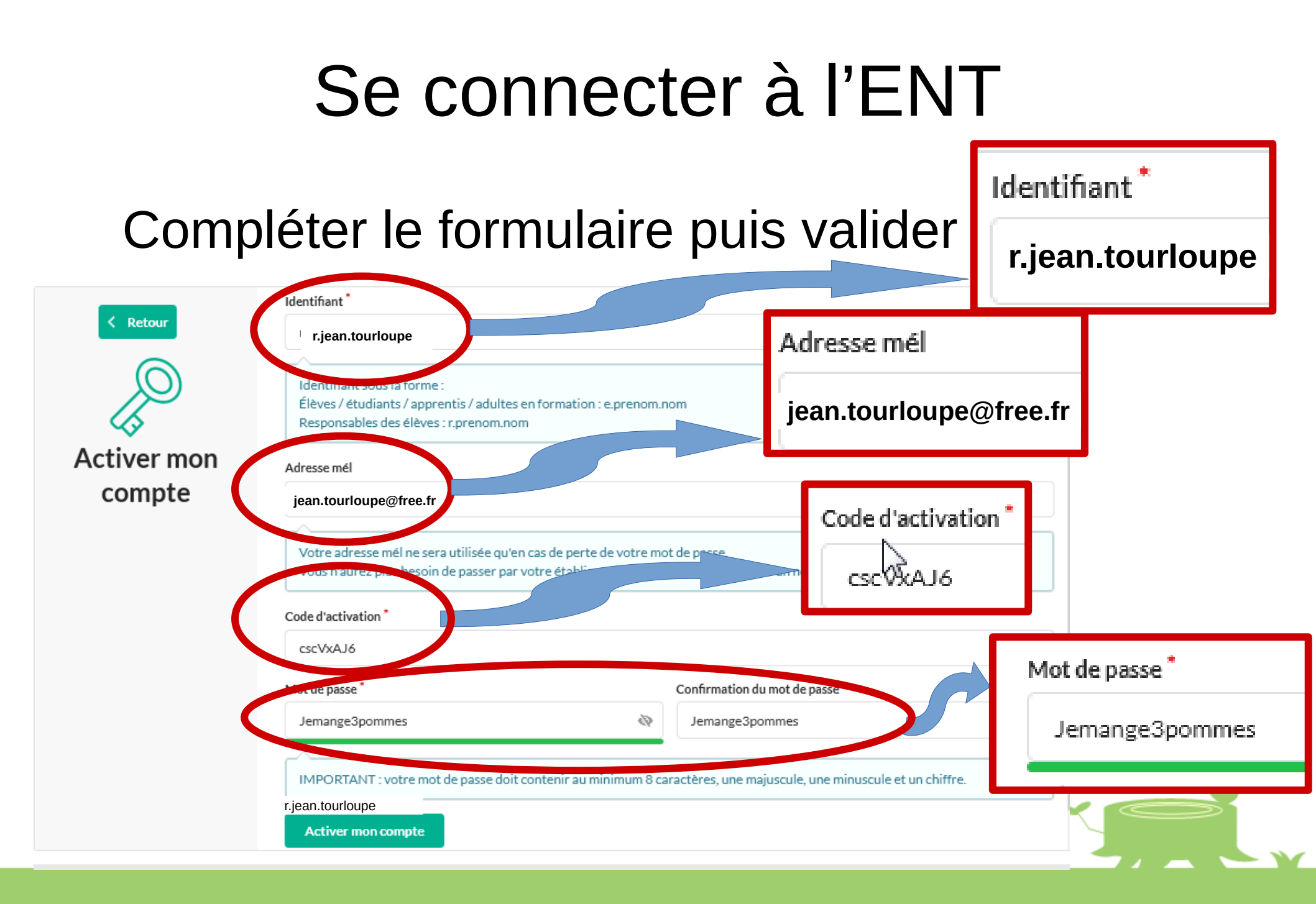

#### Votre compte est activé

#### L'opération a été réalisée avec succès

Votre compte a été activé avec succès.

Vous allez recevoir un mail vous invitant à valider votre adresse mél et celle-ci ne sera enregistrée qu'APRÈS la validation.

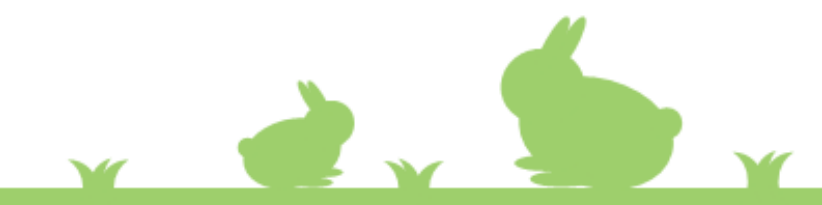

#### Se connecter sur l'ENT du lycée :

https://rochefort-montagne.ent.auvergnerhonealpes.fr/

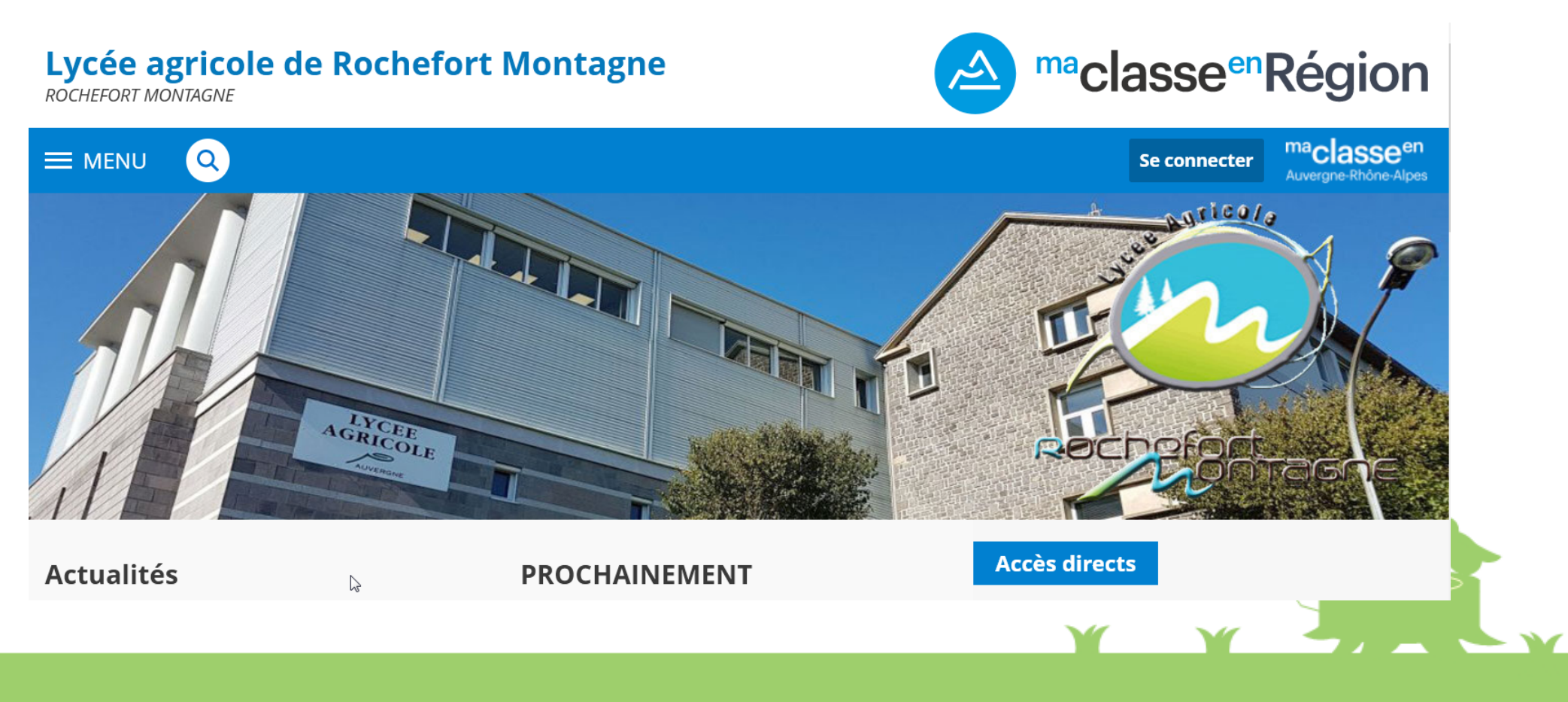

#### Cliquer sur Se connecter

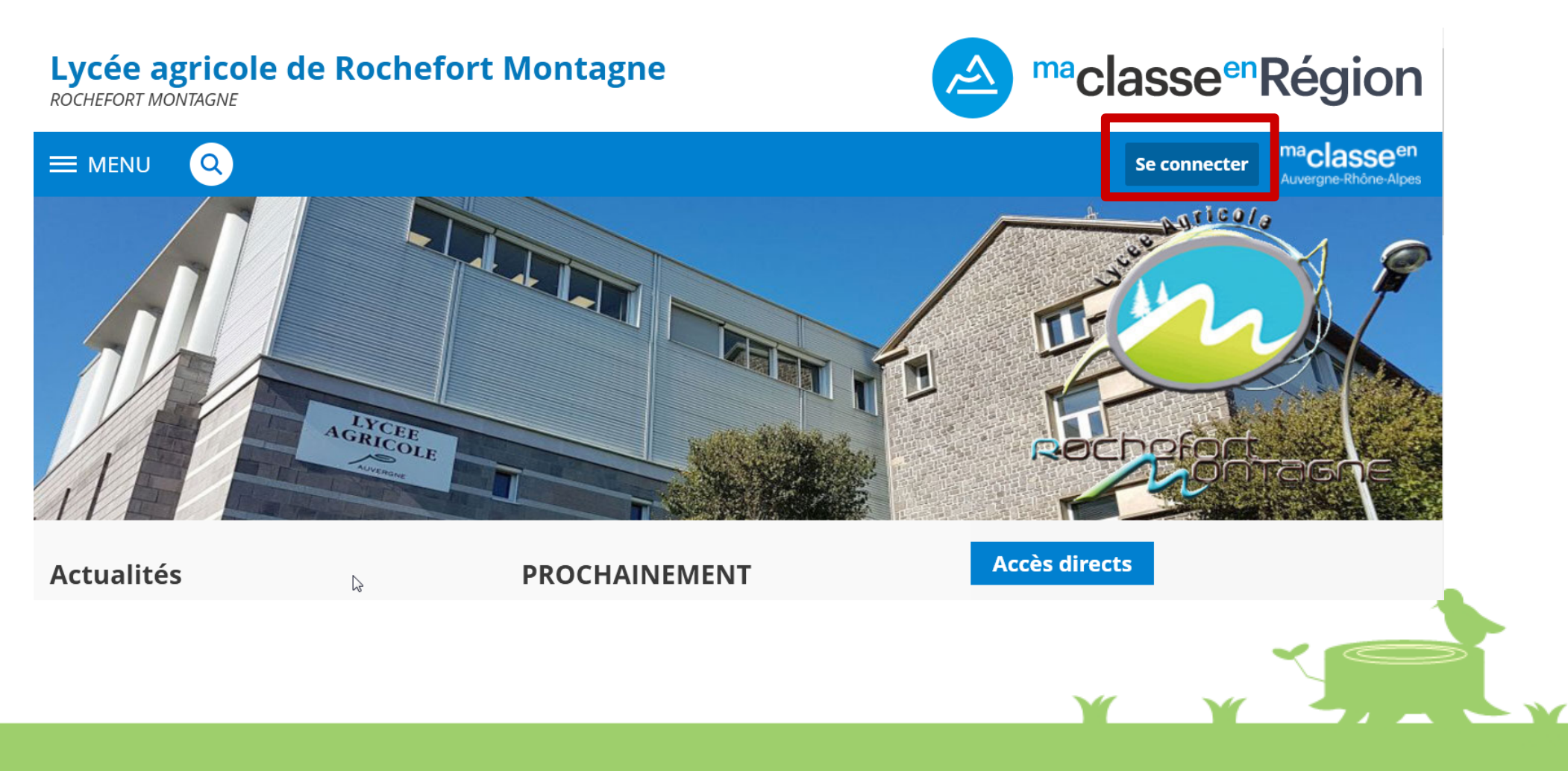

#### Choisir Enseignement agricole puis valider

maclasse<sup>en</sup>

Auvergne-Rhône-Alpes

| Vous voulez vous connecter à l'ENT en tant que : |         |          |    |  |
|--------------------------------------------------|---------|----------|----|--|
| ○ Elève ou parent avec EduConnect                |         |          |    |  |
| + Elève ou parent sans EduConnect                |         |          |    |  |
| • Enseignement agricole                          |         |          |    |  |
| + Enseignant                                     |         |          |    |  |
| + Personnel non enseignant                       |         |          |    |  |
| + Personnels de collectivité                     |         |          |    |  |
| ⊖ Autres comptes et invités                      |         | _        |    |  |
|                                                  | Valider |          | ZC |  |
|                                                  |         | <b>-</b> |    |  |

# Saisir votre identifiant et le mot de passe que vous avez défini

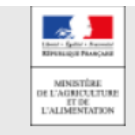

Enseignement agricole Service Central d'Authentification (CAS)

| Connect          | tez-vous au CAS | C  |  |
|------------------|-----------------|----|--|
| Identifiant :    |                 |    |  |
| r.jean.tourloupe |                 |    |  |
| Mot de passe :   |                 |    |  |
| •••••            |                 |    |  |
| SE CONNI         | ECTER           | ¥. |  |

Accepter la transmission sans demander à chaque connexion

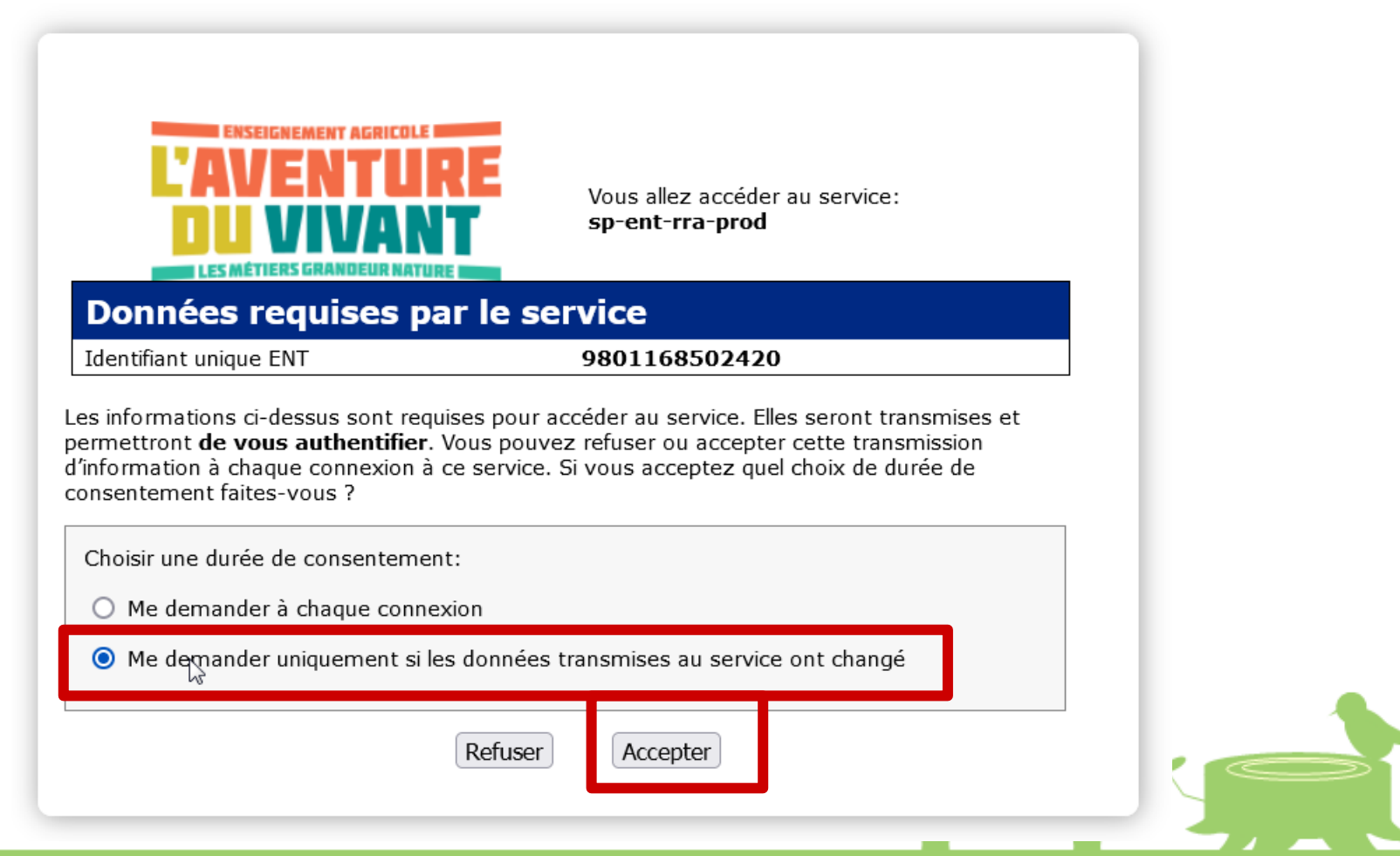

#### Accepter la charte

Bienvenue sur l'Espace Numérique de Travail

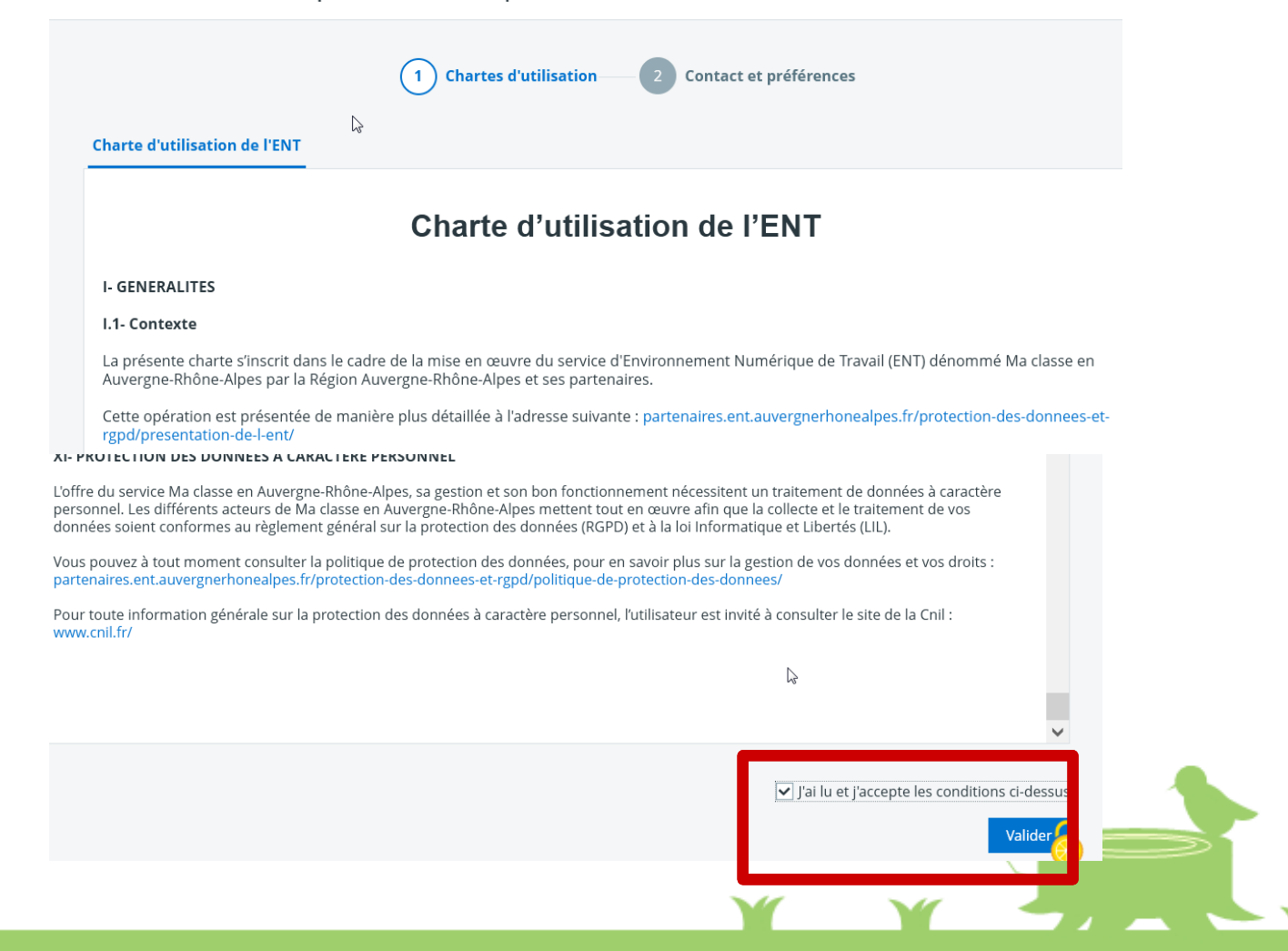

#### Vérifier et valider vos informations personnelles

Bienvenue sur l'Espace Numérique de Travail

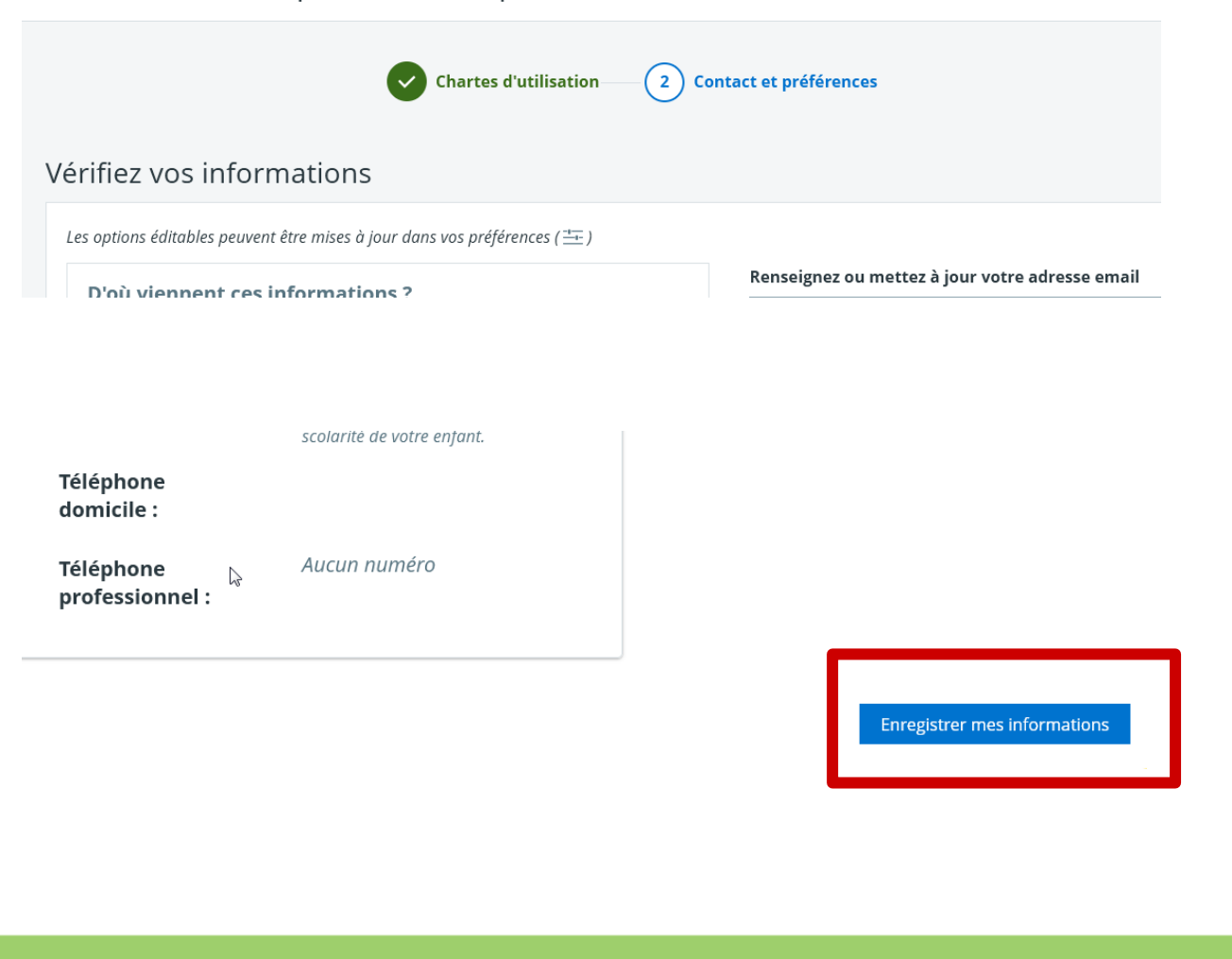

#### La messagerie

| ×            | MENU                 | Lycée agricole de F | Mes accès 🔻                                                                                                    | •             | ?      |      |
|--------------|----------------------|---------------------|----------------------------------------------------------------------------------------------------|---------------|--------|------|
| Jea          | n tourloupe          | Messagerie          |                                                                                                    |               |        |      |
|              | Accueil              | Q Rechercher        | Afficher Trier par Trier and Supprimer Ranger Plus                                                                                                    | 1 – 3 sur 3 🔇 | >      | •    |
|              | Messagerie •         | •                   |                                                                                                    |               |        |      |
| <del>ا</del> | Cahier de textes     | 💁 Reçus (3)         |                                                                                                    |               |        | ×    |
| n            | Burecutique en ligne | < Envoyés           | Envoyés     Veuillez renseigner votre adresse électronique pour être informé de la présence de nouveaux messa                                                                                                    |               |        |      |
|              | buleautique en lighe | Brouillons          |                                                                                                    |               |        |      |
| +            | Établissement        | 💼 Corbeille         | Tous les messages, et les brouillons de réponse sans activité depuis 90 jours, seront automatiquement supprimés. Pour les conserver au delà de ce délai, vous devez les déplacer dans l'un de vos dossiers personnels. |               |        |      |
| +            | Services personnels  | Archives :          |                                                                                                    |               |        |      |
| +            | Scolarité            | Ajouter un dossier  | Messagerie ENT Bienvenue dans la Messagerie                                                                                                    |               | 00     | 6:57 |
| +            | Publication          |                     | Région Auvergne-R Pass'Région 2021/2022                                                                                                    | ion 28        | juin 2 | 2021 |
| +            | e-services           |                     | SALAUN Solenn Autotest au Lycée [Élèves 1CGEA,]                                                                                                    | e) a 11       | mai 2  | 2021 |
|              |                      |                     |                                                                                                    |               |        |      |

#### Le cahier de texte

| imes men | IU                 | Lycée agricole de Rochefort Montagne |                          |                 |                     | Mes accès 🔻 | • | ? |
|----------|--------------------|--------------------------------------|--------------------------|-----------------|---------------------|-------------|---|---|
| Jean t   | ourloupe 😐 🕛       | Cahier de <u>textes</u>              |                          |                 |                     |             |   |   |
| Acc      | cueil              | Prochainement Emploi du temps Tra    | vail à faire Classeur    |                 |                     |             |   |   |
| 🞽 Me     | ssagerie •         | -th                                  |                          |                 |                     |             |   |   |
| 🗂 Cah    | hier de textes     | Emploi du temps                      | › Tout l'emploi du temps | Travail à faire |                     |             |   |   |
| U Bur    | reautique en ligne |                                      |                          |                 | Augun travail donné |             |   |   |
| + Éta    | blissement         | Aucune seance                        |                          |                 | Aucun travali donne |             |   |   |
|          |                    |                                      |                          |                 |                     |             |   |   |

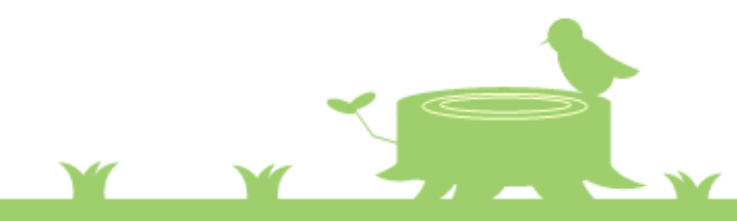

#### Se connecter à l'ENT La scolarité : absences, notes, emploi du temps...

| × menu                                                | Lycée agricole de Rochefort Montagne                              | Mes accès 🔻 🍷 💡                                                                                                    |
|-------------------------------------------------------|-------------------------------------------------------------------|----------------------------------------------------------------------------------------------------|
| Jean tourloupe 🛛 🚈 ()<br><b>H</b> Accueil             | Profil affiché<br>Arman CAYLA                                     | Actualités Blogs & Forums                                                                                                    |
| <ul><li>Messagerie</li><li>Cahier de textes</li></ul> | Travail à faire Plus de détails                                   | Candidature à la section sportive SKI-MONTAGNE                                                                                                    |
| I Bureautique en ligne                                | Aucun travail à faire pour les prochains jours.                   | A télécharger: dossier de candidature à la section<br>sportive ski-montagne.                                                                                                    |
| + Établissement                                       | Vio scolairo Plus de détails                                      | Autoconfinement                                                                                                    |
| + Services personnels - Scolarité PRONOTE             | Dernières<br>évaluations<br>Aucune évaluation récente à afficher. | Mesdames et messieurs Je vous joins le message reçu<br>ce soir de l'autorité académique concernant l'annonce<br>du 1er ministre sur l'auto-confinement. Les cours<br>seront bien assurés jusqu'à vendredi midi comme<br>prévu. Cordialement Le Directeur |
| + Publication<br>+ e-services                         | Retards et absences<br>Aucune absence récente à traiter.          | <ul> <li>il y a 8 mois</li> <li>LETTRE D'INFORMATIONS AUX FAMILLES n°2</li> <li>Madame, Monsieur, cher élève, Vous trouverez dans ce courrier différentes informations importantes relatives à la scolarité de votre enfant</li> </ul>                   |
|                                                       |                                                                   | TERRITES & LA SCORTE DE VOILE EN AU                                                                                                    |

#### La scolarité : absences, notes, emploi du temps...

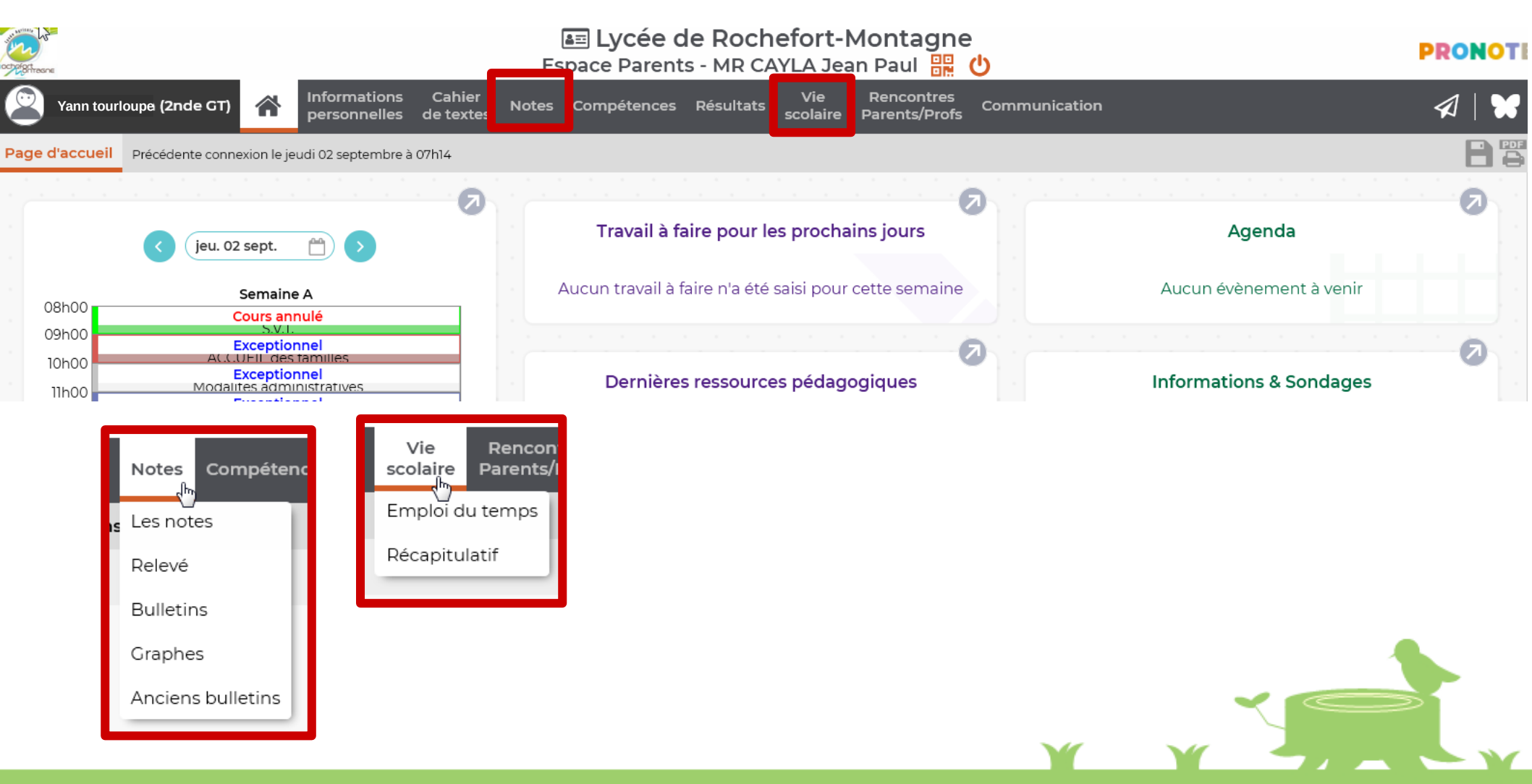

En cas de difficultés vous pouvez contacter :

david.chynel@educagri.fr

N'oubliez pas de présicer les nom, prénom et classe de votre enfant

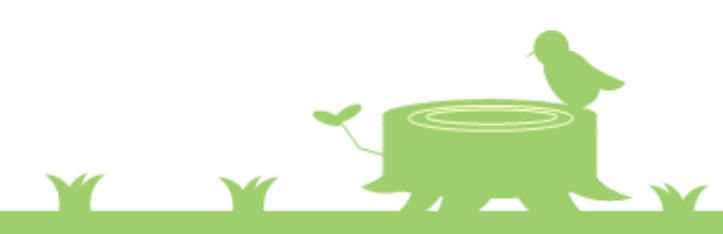